### RÉALISER UNE PRÉ-DEMANDE DE PASSEPORT/ CARTE D'IDENTITÉ SUR ANTS.GOUV

>Sur le site de la mairie, dans la page d'accueil Allez dans ACCÈS RAPIDES « Prise de Rendez-vous rapide » à gauche de l'écran

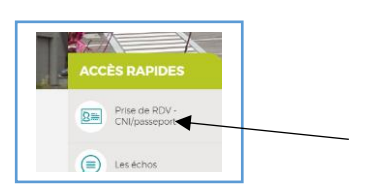

> Faites défiler le contenu jusqu'au : 3- Remplir sa pré-demande en ligne

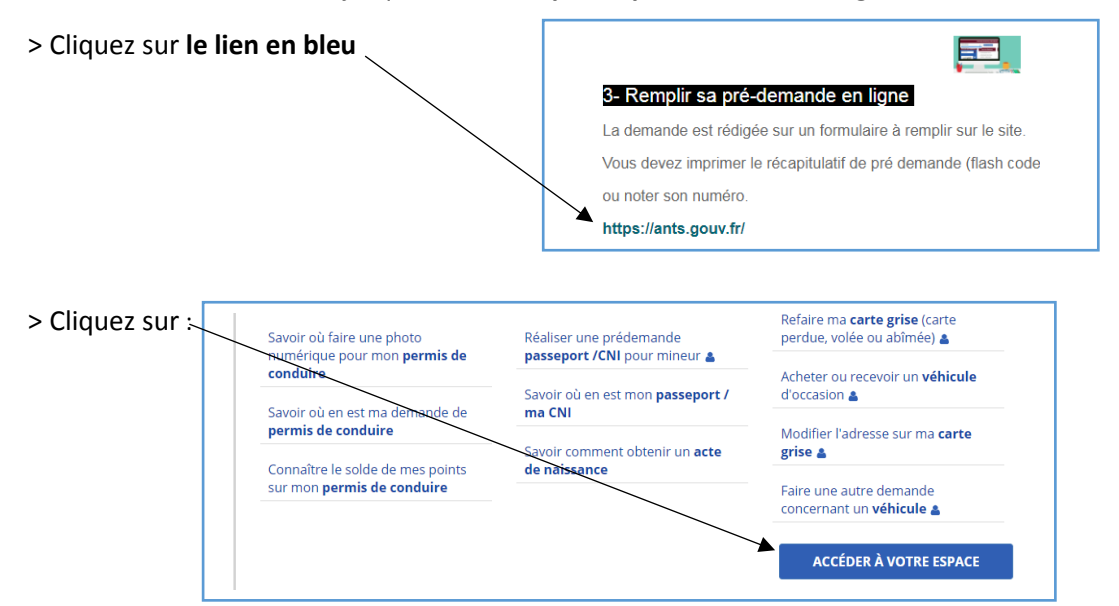

### ATTENTION !! VOUS DEVEZ DISPOSER D'UN COMPTE POUR ACCÉDER A VOTRE ESPACE

> Allez dans la partie « Je possède déjà un compte, je m'identifie » et renseignez les champs cidessous.

|                                  | Mon Compte                           |                                                                     |
|----------------------------------|--------------------------------------|---------------------------------------------------------------------|
| Renseignez votre identifiant     | JE POSSÈDE DÉJÀ UN COMPTE, JE M'IDEN | TIFIE                                                               |
| Attention !! Il ne s'agit pas de | Avec mon identifiant ANTS            | Avec FranceConnect                                                  |
| votre adresse e.mail, mais de    | *: Champs obligatoires               | ous simplement avec FranceConn                                      |
| votre identifiant récupéré sur   | Identifiant *                        | S'identifier avec                                                   |
| votre boite de messagerie lors   | Identifiant oublié ?                 | FranceConnect                                                       |
| de la création de votre espace.  |                                      | Qu'est-ce que FranceConnect ?                                       |
|                                  | Mot de passe oublié ?                | N                                                                   |
| Renseignez votre mot de          | ME CONNECTER                         | Si vous disposez d'un espace sur                                    |
|                                  | i                                    | mpôt.gouv ou améli.fr, cliquez ici pour                             |
|                                  |                                      | vous identifier.                                                    |
| > Cliquez sur « ME CO            | NNECTER »                            | ous accédez à France Connect. Cliquez                               |
| •                                |                                      | sur le compte avec lequel vous                                      |
|                                  |                                      | souhaitez vous connecter et rentrez                                 |
|                                  |                                      | votre identifiant et mot de passe.                                  |
|                                  |                                      | Cliquez sur le compte avec lequel vous souhaitez vous connecter sur |
|                                  |                                      | les sites de l'Agence Nationale des Titres Sécurisés                |
|                                  |                                      |                                                                     |
|                                  |                                      | .gouv.fr Indentité                                                  |
|                                  |                                      | impots.gouv.fr ameli.fr                                             |
|                                  |                                      | mobile Saterity worker                                              |
|                                  |                                      | et moi msafr                                                        |
|                                  | 1                                    |                                                                     |

> Votre espace personnel s'affiche.

|                                                                                                    | 🕕 NOTIFICATIONS                                                                                                    |                                                                                                    |
|----------------------------------------------------------------------------------------------------|----------------------------------------------------------------------------------------------------|----------------------------------------------------------------------------------------------------|
| 14/02/2019 - La demande de carte na<br>l'une demande de renouvellement pour un<br>n ligne ou chez un buraliste.                                                                                                    | tionale d'identité (CNI) est gratuite dans le cas c<br>n motif autre que perte ou vol. Tous les autres ca                                                                                                    | 'une 1ere demande ou dans le cas x<br>s nécessitent l'achat d'un timbre fiscal                                                                                                    |
| 08/02/2019 - Ecole de conduite : retro                                                                                                    | uvez la procédure en images d'une demande de                                                                                                    | permis pour votre élève VOIR 🗙                                                                                                    |
| iont affichées. Celles-ci seront remontées<br>Jeuvent être traitées. Les démarches dont<br>le recevoir les messages et documents cor                                                                                                    | oar lot de 10. Une fois qu'elles sont traitées, de r<br>le statut est "terminée" n'apparaissent pas dan<br>icernant toutes vos demandes.                                                                                                    | ouvelles démarches "en cours"<br>s votre espace. En parallèle vous continuez                                                                                                    |
| ont affichées. Celles-ci seront remontées<br>evevnet être traitées. Les démarches dont<br>le recevoir les messages et documents cor<br>20/11/2017 - Le bouton "Pour voir me<br>n cours. Une fois le chargement des déma<br>MON ESPACE CONDUCTEUR                                                                                                    | par lot de 10. Une fois qu'elles sont traitées, de r<br>le statut est "terminéen" apparaissent pas dan<br>cernant toutes vos demandes.<br>es démarches en cours, cliquez ici" vous permet<br>rches terminé, le bouton disparait.<br>MON ESPACE IDENTITÉ                                                                                                    | ouvelles démarches "en cours"<br>s votre espace. En parallèle vous continuez<br>d'actualiser la liste de vos démarches X<br>MON ESPACE VÉHICULE                                                                                                    |
| ont affichées. Celles-ci seront remontées<br>ieuvent être traitées. Les démarches dont<br>le recevoir les messages et documents cor<br>20/11/2017 - Le bouton "Pour voir me<br>in cours. Une fois le chargement des déma<br>MON ESPACE CONDUCTEUR<br>Demander un permis de conduire                                                                                                    | par lot de 10. Une fois qu'elles sont traitées, de r<br>le staut est "terminée" n'apparaissent pas dan<br>cernant toutes vos demandes.<br>es démarches en cours, cliquez icl" vous permet<br>rches terminé, le bouton disparait.<br>MON ESPACE IDENTITÉ<br>Réaliser une prédemande                                                                                                    | ouvelles démarches "en cours"<br>s votre espace. En parallèle vous continuez<br>d'actualiser la liste de vos démarches<br>MON ESPACE VÉHICULE<br>Vendre ou donner mon véhicule                                                                                                    |
| ont affichées. Celles-ci seront remontées<br>ievevne ĉiter traitées. Les démarches dont<br>le recevoir les messages et documents cor<br>20/11/2017 - Le bouton "Pour voir mo<br>n cours. Une fois le chargement des déma<br>MON ESPACE CONDUCTEUR<br>Demander un permis de conduire<br>Savoir où faire une photo numérique<br>pour mon permis de conduire                                                            | ar lot de 10. Une fois qu'elles sont traîtées, de r<br>le statut est "terminéen" apparaissent pas dan<br>ccernant toutes vos demandes.<br>es démarches en cours, cliquez icl" vous permet<br>rches terminé, le bouton disparait.<br>MON ESPACE IDENTITÉ<br>Réaliser une prédemande<br>passeport / CNI pour majeur<br>Réaliser une prédergande                                                                                                    | ouvelles démarches "en cours"         s votre espace. En parallèle vous continuez         d'actualiser la liste de vos démarches         MON ESPACE VÉHICULE         Vendre ou donner mon véhicule         Refaire ma carte grise (carte perdue, volée ou abimée)                                                                                                    |
| ont affichées. Celles-ci seront remontées ;<br>evevnet être traitées. Les démarches dont<br>le recevoir les messages et documents cor<br>20/11/2017 - Le bouton "Pour voir me<br>en cours. Une fois le chargement des démar<br>MON ESPACE CONDUCTEUR<br>Demander un permis de conduire<br>Savoir où faire une photo numérique<br>pour mon permis de conduire<br>Savoir où en est ma demande de<br>permis de conduire | ar lot de 10. Une fois qu'elles sont traitées, de le terminéer "apparaissent pas dan<br>cernant toutes vos demandes.<br>es démarches en cours, cliquez icl" vous permet<br>rches terminé, le bouton disparait.<br>MON ESPACE IDENTITÉ<br>Réaliser une prédemande<br>passeport / CNI pour majeur<br>Réaliser une prédergande<br>passeport / CNI pour majeur<br>Savoir où en est mán passeport /                                                                | ouvelles démarches "en cours"         s votre espace. En parallèle vous continuez         d'actualiser la liste de vos démarches         MON ESPACE VÉHICULE         Vendre ou donner mon véhicule         Refaire ma carte grise (carte perdue, voiée ou abimée)         Acheter ou recevoir un véhicule         d'actuation                                                 |
| ont affichées. Celles-ci seront remontées ;<br>evevnet être traitées. Les démarches dont<br>le recevoir les messages et documents cor<br>20/11/2017 - Le bouton "Pour voir me<br>in cours. Une fois le chargement des déma<br>MON ESPACE CONDUCTEUR<br>Demander un permis de conduire<br>Savoir où en est ma demande de<br>permis de conduire<br>Connaître le solde de mes points sur<br>mon permis de conduire      | ar lot de 10. Une fois qu'elles sont traitées, de r<br>le staut est "terminéen" apparaissent pas dan<br>teernant toutes vos demandes.<br>es démarches en cours, cliquez icl" vous permet<br>rches terminé, le bouton disparait.<br>MON ESPACE IDENTITÉ<br>Réaliser une prédemande<br>passeport / CMI pour majeur<br>Réaliser une prédemande<br>passeport / CMI poir mineur<br>Savoir où en est min passeport /<br>ma CNI<br>Savoir comment obtenir un acte de | ouvelles démarches "en cours"         s votre espace. En parallèle vous continuez         d'actualiser la liste de vos démarches         MON ESPACE VÉHICULE         Vendre ou donner mon véhicule         Refaire ma carte grise (carte perdue,<br>volée ou abimée)         Acheter ou recevoir un véhicule         d'accasion         Modifier l'adresse sur ma carte grise |

> Pour faire une carte d'identité ou un passeport cliquez sur le type de pré-demande: pour Mineur ou pour Majeur dans « **MON ESPACE IDENTITÉ** »

| Faire une no                        | uvelle pré-demande                         | majeur                     |                                                                                                    |                                                                                            |                                                                                               |                                                                    |
|-------------------------------------|--------------------------------------------|----------------------------|----------------------------------------------------------------------------------------------------|--------------------------------------------------------------------------------------------|-----------------------------------------------------------------------------------------------|--------------------------------------------------------------------|
| 1<br>Motif                          | 2<br>État civil                            | 3<br>Filiation             | <b>4</b><br>Nationalité                                                                                                    | 5<br>Adresses                                                                              | 6<br>Récapitulatif                                                                            | Confirmation                                                       |
| Motif de la                         | demande                                    |                            |                                                                                                    |                                                                                            |                                                                                               |                                                                    |
|                                     | Votr                                       | e pré-demande concerne *   | <ul> <li>Un passeport</li> <li>Une carte nationale d'identité</li> <li>Un passeport et une carte nation</li> </ul>                                                          | iale d'identité                                                                            |                                                                                               | + : Champs obligato                                                |
| Modalité de                         | e dépôt de la demai                        | nde                        |                                                                                                    |                                                                                            |                                                                                               | * : Champs obligate                                                |
|                                     | Où allez-vo<br>Dans quel département ou co | us faire votre demande ? * | France     Etranger                                                                                                    |                                                                                            |                                                                                               |                                                                    |
| TENTION !! Vo                       | us pouvez<br>e passeport                   | Photographie d'identité *  | <ul> <li>Vous fournissez les photographie</li> <li>Les photographies sont faites lor<br/>les communes de Guyane, de Mayo<br/>territoriales de Wallis-et-Futuna.)</li> </ul> | es d'identité (France métroj<br>s du dépôt de votre dossier<br>tte, de Nouvelle-Calédonie, | politaine, Martinique, Guadelo<br>(uniquement pour les deman<br>de Polynésie française et les | upe, La Réunion)<br>Ides déposées à l'étranger<br>circonscriptions |
| e carte d'identi<br>emps, en cliqua | té en même<br>ant sur la                   |                            |                                                                                                    |                                                                                            |                                                                                               | Etape suivante >>                                                  |
| troisième op                        | otion.                                     |                            |                                                                                                    |                                                                                            |                                                                                               |                                                                    |

> ÉTAPE 1 : Suivez ensuite les instructions, remplissez les champs et cliquez sur « Étape suivante ».

**ATTENTION !!** Si vous sélectionnez dans le motif de renouvellement « Première demande », la mairie ne pourra pas le modifier à la dépose du dossier. Ce motif ne doit être utilisé que dans le cas d'une première demande, ou si le titre est périmé depuis plus de 20 ans. En aucun cas, ce motif ne doit être utilisé en cas de perte ou vol.

# >ÉTAPE 2 : Remplissez votre État civil.

|            |                                                                                              |                                                                                                    |                                       |                                   |                     |                                         | 1            |
|------------|----------------------------------------------------------------------------------------------|----------------------------------------------------------------------------------------------------|---------------------------------------|-----------------------------------|---------------------|-----------------------------------------|--------------|
|            | 1<br>Motif                                                                                   | 2<br>Etat civil 3<br>Filiation                                                                         | 4<br>Nationalité                      | <b>5</b><br>Adresses              | 6<br>Récapitulatif  | Confirmation                            |              |
|            | État civil du majeur concerné par le titre                                                   |                                                                                                    |                                       |                                   |                     |                                         |              |
|            |                                                                                              |                                                                                                    |                                       |                                   |                     | <ul> <li>Champs obligatoires</li> </ul> |              |
|            |                                                                                              | ● Femme ○ Homme                                                                                        |                                       | Attention                         | !! Le NOM et les Pr | énoms                                   |              |
|            |                                                                                              |                                                                                                    |                                       | doivent être                      | les mêmes que sur   | le titre à                              |              |
|            |                                                                                              | Deuxième nom                                                                                           |                                       |                                   | renouveler. Fa      | ire attention aux a                     | ccents (ex : |
|            |                                                                                              | Précisez s'il s'agit du nom                                                                            | 🗏 du père 🗏 de la mère 🛛              | epoux 😑 épouse                    | SOLENE sur          | l'ancien titre = sole                   | ne sur le    |
|            | Souhaitez-vous faire                                                                         | 🗏 Oui 📄 Non                                                                                            |                                       | nouveau).                         | Si vous souhaitez c | hanger                                  |              |
|            |                                                                                              | ≡ époux(se)  ≡ veuf(ve)                                                                                |                                       | l'orthographe du nom ou d'un prér |                     |                                         |              |
|            | (Entrez vos prénoms dans l'ordre de l'é                                                      | <b>1er prénom *</b><br>tat civil. Les prénoms composés sont séparés par un tiret 'ex:<br>Jean-Pierre') | MME                                   |                                   | votre nouvea        | u titre car l'ancien                    | n'est pas    |
| Mettre ur  | n seul prénom par                                                                            | 2ème prénom                                                                                            |                                       |                                   | correct, vou        | s devrez fournir un                     | acte de      |
|            |                                                                                              |                                                                                                    | <ul> <li>Ajouter un prénom</li> </ul> |                                   |                     | naissance.                              |              |
| case. Cliq | uez sur « Ajouter                                                                            | Taille (cm) *                                                                                          |                                       |                                   |                     |                                         |              |
| un prén    | nom » si besoin.                                                                             | Date de naissance *<br>(JJ/MM/AAAA)                                                                    |                                       | 0                                 |                     |                                         |              |
|            |                                                                                              | Pays de naissance *                                                                                    | FRANCE                                |                                   |                     |                                         |              |
|            | Département ou Collectivité d'outre-mer de naissance *                                       |                                                                                                    | 01 - AIN 🔻                            |                                   |                     |                                         |              |
|            | Commune de naissance *<br>(Indiquez son nom tel qu'il existait au moment de votre naissance) |                                                                                                    |                                       |                                   |                     |                                         |              |
| l          |                                                                                              |                                                                                                    |                                       |                                   |                     |                                         |              |

> Cliquez sur « Étape suivante » en bas à droite de l'écran.

> ÉTAPE 3 : Remplissez les champs concernant votre filiation.

|                 | 1<br>Motif                                        | 2<br><u>État civil</u><br>3<br>Filiation                                                    | <b>4</b><br>Nationalité    |
|-----------------|---------------------------------------------------|---------------------------------------------------------------------------------------------|----------------------------|
|                 | Père                                              |                                                                                             |                            |
|                 |                                                   | Père inconnu ? *                                                                            | Oui ® Non                  |
|                 |                                                   | Nom *                                                                                       |                            |
|                 | (Entrez vos prénoms dans l'ordre de l'état civil. | ler prénom *<br>Les prénoms composés sont séparés par un tiret 'ex<br>Jean-Pierre']         |                            |
| Lorsque la date | do paissanco do l'un                              | 2ème prénom                                                                                 |                            |
| des parents n'  | est pas connue. Vous                              | Né(e) le *                                                                                  |                            |
| pouvez n        | nettre une date                                   | (JJ/MM/AAAA)<br>Où ? *                                                                      | ● En France ○ A l'étranger |
| approximative   | e (cas des personnes<br>er dans un pays où les    | À *                                                                                         |                            |
| naissances ne s | ont pas enregistrées).                            | Nationalité *                                                                               |                            |
|                 | Mère                                              |                                                                                             |                            |
|                 |                                                   |                                                                                             |                            |
|                 |                                                   | Mère inconnue ? *                                                                           | Oui   Non                  |
|                 |                                                   | Nom *                                                                                       |                            |
|                 | (Entrez vos prénoms dans l'ordre de l'état civil. | <b>1er prénom *</b><br>. Les prénoms composés sont séparés par un tiret 'ex<br>Jean-Pierre' |                            |

## > Cliquez sur « Étape suivante » en bas à droite de l'écran.

# >ÉTAPE 4 : Renseignez la nationalité

| Faire une nouvelle                                                                                                   | pré-demande maje                                                                                   | eur                                                                           |                                                  |
|----------------------------------------------------------------------------------------------------|----------------------------------------------------------------------------------------------------|-------------------------------------------------------------------------------|--------------------------------------------------|
| 1<br>Motif                                                                                                    | 2<br>État civil                                                                                    | 3<br>Filiation                                                                | 4<br>Nationalité                                 |
| Vous êtes frança                                                                                                    | ais(e) parce que                                                                                   |                                                                               |                                                  |
| <ul> <li>Vous êtes né(e) en Fra</li> <li>Vous êtes né(e) en Fra</li> <li>Vous n'êtes pas né(e)</li> </ul>            | nce et l'un au moins de vos pa<br>ince et l'un au moins de vos pa<br>en France et l'un au moins de | arents est né dans un anci<br>arents est français<br>vos parents est français | en département ou territoire français            |
| <ul> <li>Votre mère ou votre p</li> <li>Vous êtes de nationalii</li> <li>Vous êtes né(e) en Fra</li> </ul>           | ère est devenu(s) français(e) a<br>té française par mariage<br>ince et vos parents ne sont pa      | avant votre majorité<br>s français                                            | En cas d'hésitation, l<br>mairie qui enregistrer |
| <ul> <li>Vous êtes naturalisé(e</li> <li>Vous avez été réintégr</li> <li>Vous êtes français(e) provincies</li> </ul> | ) français(e)<br>é(e) dans la nationalité frança<br>par déclaration (autrement que                 | iise<br>e par mariage)                                                        | lors de votre rendez-v<br>modifier l'information |

> Cliquer sur « Étape suivant » en bas à droite de l'écran.

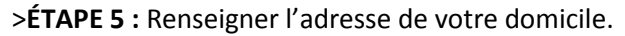

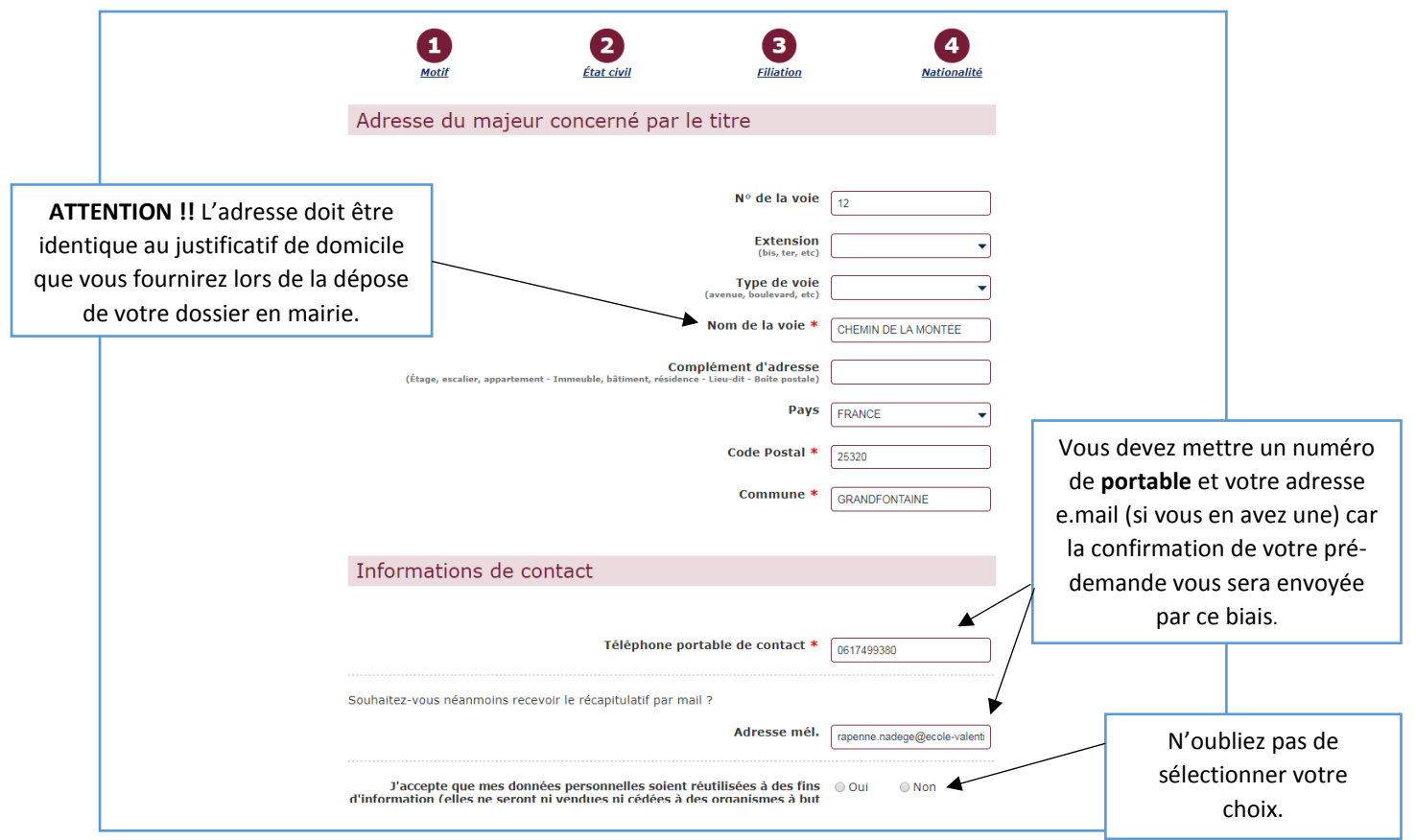

# >ÉTAPE 6 : TIMBRE FISCAL (UNIQUEMENT POUR LES PASSEPORTS OU EN CAS DE PERTE ET VOL DE CARTE D'IDENTITÉ)

| Faire une nouve                                                                                                    | elle pré-demande                                                      | majeur                                                    |                                                 |                                                                                       |                                                                                              |                                   |
|----------------------------------------------------------------------------------------------------|-----------------------------------------------------------------------|-----------------------------------------------------------|-------------------------------------------------|---------------------------------------------------------------------------------------|----------------------------------------------------------------------------------------------|-----------------------------------|
| 1<br>Motif                                                                                                    | 2<br>État civil                                                       | <b>B</b><br>Filiation                                     | 4<br>Nationalité                                | 5<br>Adresses                                                                         | 6<br>Paiement                                                                                |                                   |
| <b>Q</b> Veillez à bien                                                                                                    | vérifier les informations                                             | saisies lors des précéd                                   | entes étapes, car elles co                      | onditionnent le mon                                                                   | tant du paiement                                                                             |                                   |
| Paiement du                                                                                                    | titre                                                                 |                                                           |                                                 |                                                                                       |                                                                                              |                                   |
| Un timbre fiscal est req                                                                                                    | uis dans le cadre de cette p                                          | pré-demande carte d'ident                                 | ité *                                           |                                                                                       |                                                                                              |                                   |
| Si <b>vous souhaitez acheter le</b><br><b>timbre</b> maintenant cochez la                                                                                                    | <ul> <li>Vous souhaitez e</li> <li>Vous avez déjà e</li> </ul>        | effectuer l'achat du timbre<br>acheté un timbre électroni | e électronique maintenant<br>ique pour la CNI 🗲 | Si vous                                                                               | s <b>possédez déj</b><br>ochez la deuxi                                                      | <b>à le timbre</b><br>ème case et |
| première case et cliquez sur<br>Acheter le timbre ». Vous serez<br>edirigez sur timbres.ants.gouv.                                                                                                    | <u>.</u>                                                              |                                                           |                                                 | tapez                                                                                 | les 16 chiffres<br>timbre fisca                                                              | s de votre<br>al.                 |
| Timbres élect                                                                                                    | roniques                                                              |                                                           | ] [                                             |                                                                                       |                                                                                              |                                   |
| Validation du paiement                                                                                                    | uequites securises                                                    |                                                           | 1<br>Motif                                      | 2<br><u>État civil</u>                                                                | 3<br>Filiation                                                                               | 4<br>lationalité                  |
| <ul> <li>Montant global de votre achat : 25,00 €</li> <li>Récapitulatif :</li> </ul>                                                                                                    | Prix unitai                                                           | re Quantité Montant                                       | Veillez à bien v                                | érifier les informations saisi                                                        | ies lors des précédentes ét                                                                  | tapes, car elles conditio         |
| Renouvellement d'une carte nationale d'identité en c                                                                                                    | as de perte ou de vol 25,00 €<br>12 mois à compter de sa date d'achat | 1 25,00 €<br>25,00 €                                      | Paiement du t                                   | itre                                                                                  |                                                                                              |                                   |
| <ul> <li>Réception du timbre et du justificatif :<br/>Vous ncevra: vote justificatif de paement par courriel à l'adresse suivi<br/>Sastir votre adresse courriel :<br/>Confirmer votre adresse courriel :</li> </ul> | nte : *<br>n. tr<br>n. fr                                             |                                                           | Un timbre fiscal est requ                       | us dans le cadre de cette pré-de<br>O Vous souhaitez effectu<br>Vous avez déjà achete | emande carte d'Identité *<br>uer l'achat du timbre électron<br>é un timbre électronique pour | ique maintenant<br>r la VII       |
| *: Champs obligatores                                                                                                    | pré-demande Passeport Carte Nationale d'Ide                           | entite Valider le palement                                |                                                 |                                                                                       | N° de timbre <b>*</b>                                                                        |                                   |
|                                                                                                    |                                                                       |                                                           |                                                 |                                                                                       |                                                                                              |                                   |

> Cliquer sur « Étape suivante » en bas à droite de l'écran.

> ÉTAPE 6 ou 7 : Vous arrivez sur la page récapitulative, vérifiez les informations, puis cliquez sur

« Valider » en bas à droite de l'écran.

|                  | `                                                |                               |                                |                                                                                               |                               |                                  |                      |
|------------------|--------------------------------------------------|-------------------------------|--------------------------------|-----------------------------------------------------------------------------------------------|-------------------------------|----------------------------------|----------------------|
| <b>*</b>         | Motif de la de                                   | emande                        |                                |                                                                                               |                               |                                  |                      |
|                  |                                                  | Votre p<br>Motif de la deman  | ré-demande concerne            | Un passeport<br>Une carte nationale d'identil<br>Un passeport et une carte n<br>mière demande | té<br>ationale d'identité     |                                  |                      |
| >                | Modalité de d                                    | lépôt de la demar             | nde                            |                                                                                               |                               |                                  |                      |
| >                | État civil du r                                  | majeur concerné               | par le titre                   |                                                                                               |                               |                                  |                      |
| >                | Père                                             |                               |                                |                                                                                               |                               |                                  |                      |
| >                | Mère                                             |                               |                                |                                                                                               |                               |                                  |                      |
| >                | Vous êtes fra                                    | inçais(e) parce qu            | ie                             |                                                                                               |                               |                                  |                      |
| >                | Adresse du m                                     | najeur concerné p             | oar le titre                   |                                                                                               |                               | 、<br>、                           |                      |
| >                | Informations                                     | de contact                    |                                |                                                                                               |                               |                                  |                      |
| Re               | lisez-vous !                                     |                               |                                |                                                                                               |                               |                                  |                      |
| Relise<br>délivr | z solgneusement les info<br>ance de votre titre. | ormations de votre récapitule | atif. Une fois validée, la pré | -demande ne pourra en effet                                                                   | plus être modifiée et toute e | rreur risque d'entrainer l'écheo | : de la procédure de |

#### >ÉTAPE 7 ou 8 : Vous arrivez à la dernière étape.

| <b>1</b><br>Motif                                                                                                    | 2<br>État civil                                                                                                    | 3<br>Filiation                                                                                                    | 4<br>Nationalité                                                                                                    | 5<br>Adresses                                                                                        | 6<br>Récapitulatif                                                                                                    | Confirmation                                                                                                    |
|----------------------------------------------------------------------------------------------------|----------------------------------------------------------------------------------------------------|----------------------------------------------------------------------------------------------------|----------------------------------------------------------------------------------------------------|----------------------------------------------------------------------------------------------------|----------------------------------------------------------------------------------------------------|----------------------------------------------------------------------------------------------------|
| Votre pré-demai<br>Récapitulatif de la demar<br>Vous pouvez maintenant<br>déposer vos pièces justifi<br>Vous pouvez également I<br>Vous n'aurez pas de forr<br>Attention : la mairie peut<br><u>Pièces justificatives</u><br>Vous devez ensuite <b>vous</b> | nde a été transmis<br>nde<br>: enregistrer une version élect<br>icatives et permettre le recueil<br>fournir le numéro de votre pré-<br>mulaire CERFA à renseigner lor:<br>t exiger que le dépôt du dossiel<br>s rendre dans la mairie (ou an | e.<br>ronique de ce <u>récapitulat</u><br>de vos empreintes.<br>demande, si vous ne pouve<br>s de votre déplacement en<br>r se fasse uniquement sur n<br>tenne d'arrondissement à f | Demande nº <b>9</b><br>if sermobile ou tablette ou<br>ez pas imprimer le récapitulat<br>mairie puisque l'agent de ma<br>rendez-vous.<br>Paris ou en consulat) de votre | l'imprimer. Il vous<br>if ni l'enregistrer.<br>airie pourra récupére                                 | Vous pouvez impri<br>votre pré-demande<br>en bleu <u>récapitulati</u><br>la dépose de votr<br>Toutefois, si vous n<br>de l'imprimer, vous<br>avec le numéro<br>soulig | mer le récapitulatif de<br>e en cliquant sur le lier<br>f (c'est préférable pou<br>e dossier en mairie).<br>'avez pas la possibilité<br>pouvez vous présente<br>de votre demande<br>né jaune. |
| des <u>pièces justificative</u><br>rendez-vous. Renseigr<br>Le recueil des empreintes<br>Lors de la validation de v<br>informatique Titres Elect<br>notamment en cas de pe<br>Vous pouvez cependant r<br>procédé au recueil de vos                          | is nécessaires afin de procédu<br>lez-vous.<br>s<br>votre pré-demande de Carte Ns<br>roniques Sécurisés. Cet enreg<br>rte ou de vol du titre.<br>refuser, à l'occasion de votre d<br>s empreintes sur un formulaire<br>ité                   | er à la validation de votre<br>tionale d'Identité, il sera p<br>istrument permet de facil<br>éplacement en mairie, que<br>papier conservé par le ser                                | pré-demande. ATTÉNTION,<br>procédé au recueil de l'image<br>iter la délivrance de la carte<br>e vos empreintes soient enreg<br>vice instructeur.                       | certaines mairies exi<br>numérisée de deux em<br>nationale d'identité e<br>istrées dans la base infi | gent que le dépôt du dossier s<br>preintes digitales et à leur enregist<br>t rend plus efficace la lutte contr<br>prmatique Titres Electroniques Séc                  | e fasse uniquement sur<br>rement dans le traitement<br>e l'usurpation d'identité,<br>urisés. Dans ce cas, il sera                                                                             |
| Vous devez vous munir d<br>d'un professionnel agréé.<br>Elle doit être de taille 3,5<br>• En couleur, sur fond<br>• De face, tête nue<br>• Visage centré et dégi<br>• Yeux fixant l'objectif                                                                | d'une photo d'identité qui sera<br>5 x 4,5 cm et respecter les cara<br>clair et uni<br>agé<br>et bouche fermée<br>u photocopión cara refuséo                                                                                                 | collée sur le récapitulatif p<br>ctéristiques suivantes :                                                                                                    | par l'agent de Mairie. Es phot                                                                                                    | o doit être récente et re<br>ATT<br>avec<br>la ph<br>votr                                            | Ealisée par un professionnel agréé<br>E <b>NTION !!</b> Vous deve<br>c l'intégralité des piè<br>oto et le récapitulati<br>e pré-demande lors                          | ou dans une cabine photo<br>ez vous présenter<br>ces justificatives,<br>f ou le numéro de<br>de votre rendez-                                                                                 |

vous en mairie. Vérifiez les pièces nécessaires en cliquant sur le lien en bleu.